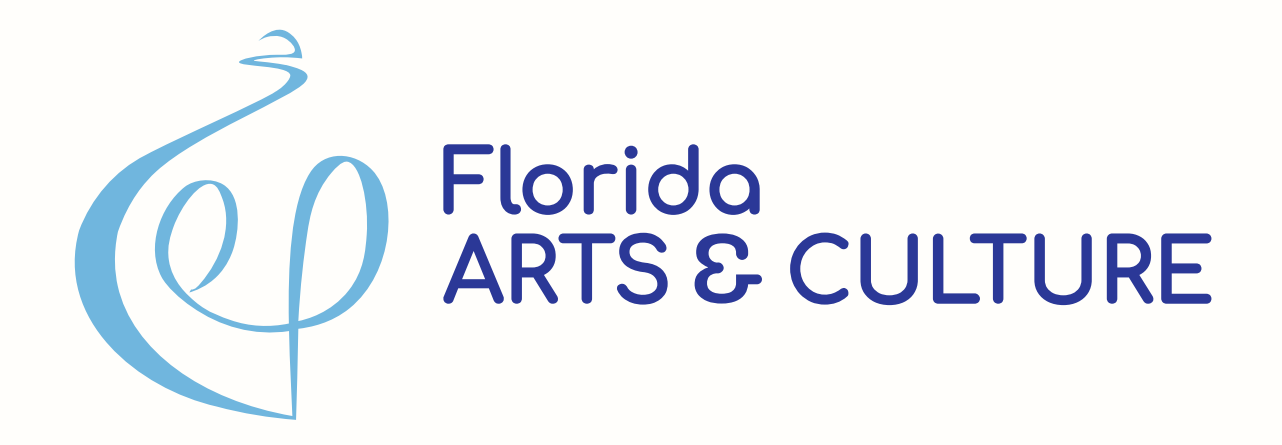

# How to Manage Your Cultural Facilities Grant Webinar 2023-2024

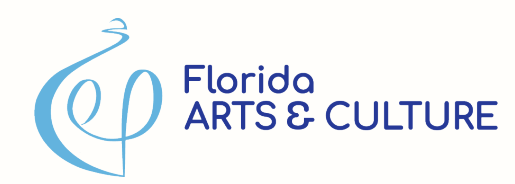

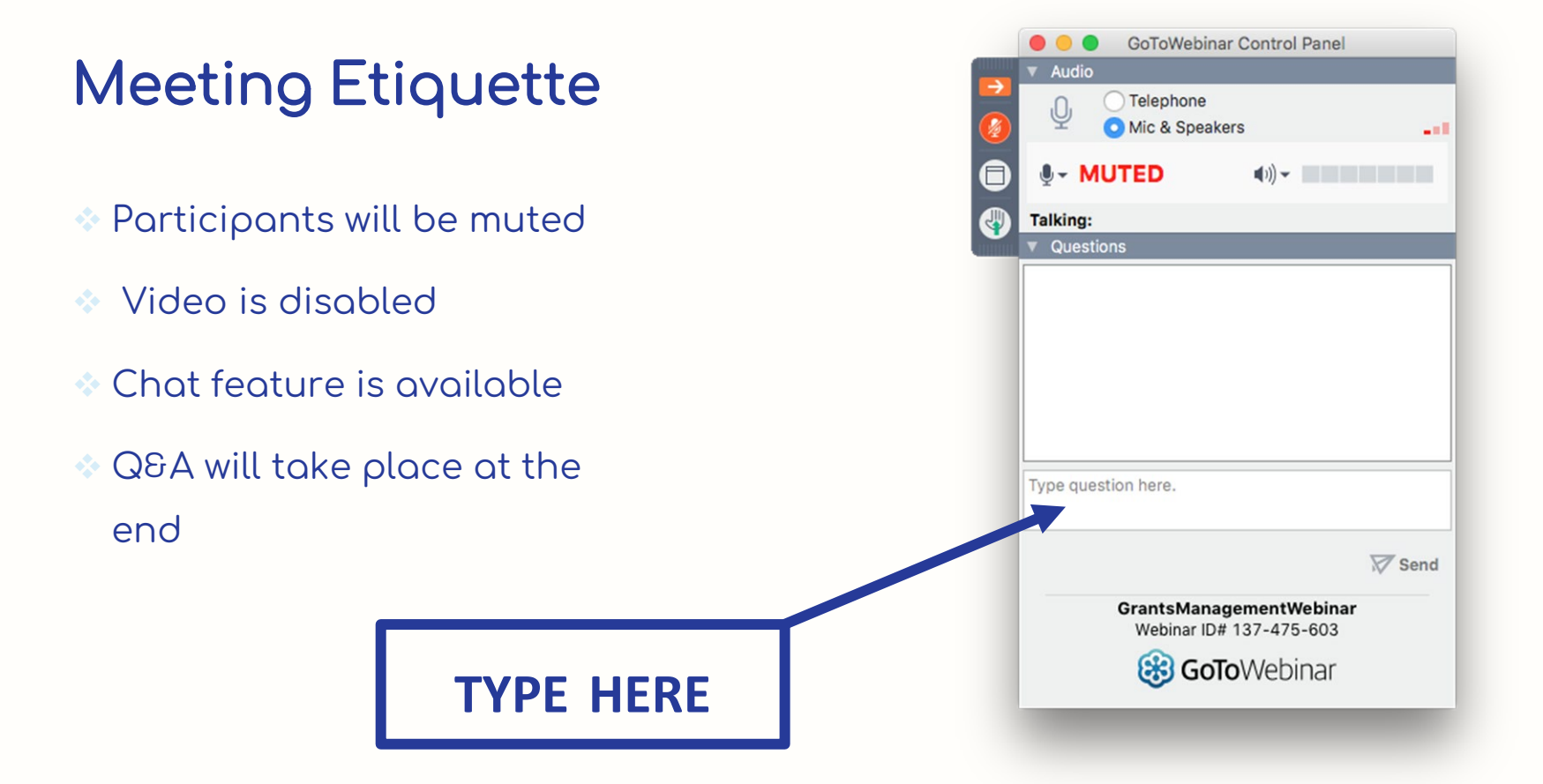

# TODAY'S AGENDA

- Grants Management Timeline
- How to...
  - Complete the Contract Details Form
  - Access and sign your contract
  - Complete the Restrictive Covenant
  - Submit Reports
  - Request Payments
  - Request Contract Amendments
- Your Questions

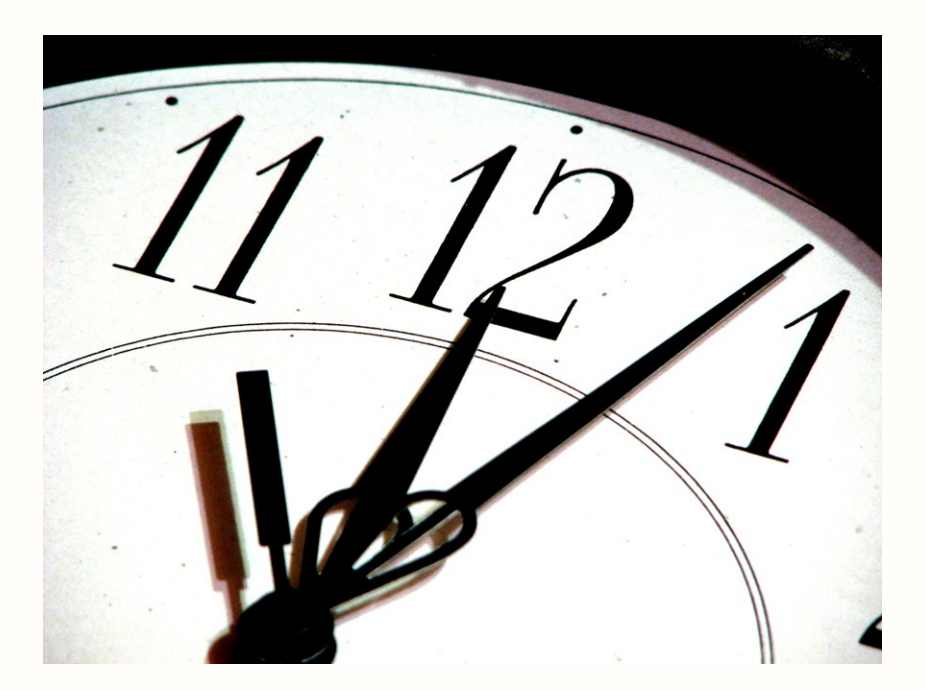

# **GRANTS MANAGEMENT TIMELINE**

- July 1, 2023: Grant period begins. Expenditures can be made for Scope of Work and Budget
- ASAP: Grantees submit Contract Details Form, upload signed agreement into the online system, and sign, notarize, and record Restrictive Covenant
- October 15, 2023; January 15, 2024; April 15, 2024; July 15, 2024; October 15, 2024; January 15, 2025; April 15, 2025: Quarterly reporting. Report due even if agreement has not been executed and no work has been completed.
- January 31, 2025: All contracts MUST be executed (but don't wait until then).
- May 1, 2025: Amendments requested by this date (keep in mind approval process)
- June 1, 2025: Grant period ends
- July 15, 2025: Final Report Due

# First Things First – Project File

Sections 25 and 29 of the Grant Award Agreement requires Grantees to maintain project records for a period of ten (10) years after the close of the grant and provide them to the Department upon request.

Such records include but are not limited to:

- Grant Award Agreement
- Financial documentation
- Deliverable documentation
- Electronic storage media

If an organization has multiple grant projects with the Department, a separate grant file must be maintained for each project.

# First Things First – dosgrants.com

- Be sure that you are using your own account and not someone else's.
- Please make sure the contact information in the online system is correct. You may edit your individual account profile through the account drop-down.
- Verify that your organization profile is up to date. You may edit the organization profile through the organization dropdown. From the Organization Details page, click on "manage staff" to edit users associated with your organization.
  - ♦UEI Number
  - Fiscal Year End Date

### Get to Know Your Grant Record Details Page

Log in to your account at dosgrants.com; from the Grants drop-down, click on My Grants; go to the grant details page of your 24 Cultural Facilities grant by clicking the Details button on the far right.

|                       |         |          |                      |                        |         |                 |        |             |               |         |                     |            |              |            |         | Lo       | og Out 🗗    |            |         |
|-----------------------|---------|----------|----------------------|------------------------|---------|-----------------|--------|-------------|---------------|---------|---------------------|------------|--------------|------------|---------|----------|-------------|------------|---------|
| Grant Re              | acord   | Det      | aile -               | 23 c c                 | : 20    | 0 269           |        |             |               |         |                     |            |              |            |         |          |             |            |         |
| Grant Ne              |         | Deta     | alis -               | 20.0.0                 | .20     | 0.203           |        |             |               |         |                     |            |              |            |         |          |             |            |         |
| Project Overview      |         |          |                      |                        |         |                 |        |             |               |         | View<br>Application | G          | Grant Status | Activit    | y Log   | Ret      | urn to My G | rants      |         |
| Grant Number          | FEIN    |          | Grant Na             | me                     | Project | t Number        | Organ  | ization Nar | ne            | Payme   | nt Address          |            | Amount Pa    | aid        | Grant F | Period   |             | Award Am   | ount    |
| 23.c.cf.200.269       | 59-2717 | 7909     | Koski Ce<br>Renovati | nter Expansion:<br>ons |         |                 | Asolo  | Theatre, Ir | с.            |         |                     |            | \$0.00       |            | 07/01/2 | 022 - 06 | 6/01/2024   | \$500,000. | 00      |
| Payments              |         |          |                      |                        |         |                 |        |             |               |         |                     |            |              |            |         |          |             |            |         |
| Type of Payment       | Payment | Invoice  | ATTN                 | Payment Statu          | s D     | ate of Request  | Invoic | e Period E  | egin Date     | Invoice | Period End D        | late I     | Date Reques  | t Approved | Date    | e Paid   | Payment     | Amount     | Actions |
| Change Requests       |         |          |                      |                        |         |                 |        |             |               |         |                     |            |              |            |         |          |             |            |         |
| Change Request #      |         |          | Submitted            | Date                   |         | Last Modified 8 | Зу     |             | Modifie       | d Date  |                     | Sta        | tus          |            | Actio   | ns       |             |            |         |
| Agreements and A      | mendmen | ts       |                      |                        |         |                 |        |             |               |         |                     |            |              |            |         |          |             |            |         |
| Amendment #           |         | Submitte | ed Date              |                        | Last    | Modified By     |        |             | Modified Date |         |                     | Status     |              |            | Action  | s        |             |            |         |
| Progress Reports      |         |          |                      |                        |         |                 |        |             |               |         |                     |            |              |            |         |          |             |            |         |
| Progress Report Type  |         |          | Due Dat              | te                     |         | Submitted Date  |        |             | Last Modified | Ву      |                     | Modified [ | Date         |            | Status  |          |             | Actions    |         |
| Forms and Reports     | 5       |          |                      |                        |         |                 |        |             |               |         |                     |            |              |            |         |          |             |            |         |
| Description           |         | C        | oue Date             |                        | Submit  | tted Date       |        | Last Mod    | fied By       |         | Modified Da         | te         | Stat         | us         |         | Action   | าร          |            |         |
| Expenditure Log       |         |          |                      |                        |         |                 |        |             |               |         |                     |            |              |            |         | • E      | dit Log     |            |         |
| Contract Details Form |         |          |                      |                        | 8/15/2  | 022             |        | Abstein, 1  | leri          |         | 8/15/2022           |            | Crea         | ated       |         | A E      | Edit        |            |         |

### **Contract Details Form**

Log in to your account at dosgrants.com; go to the grant details page of your 24 grant; find the Contract Details Form under Forms and Reports; click on edit.

|                       |        |           |                      |                                |         |                 |          |            |               |         |                     |            |                       |          | L           | og Out 🗗     |           |         |
|-----------------------|--------|-----------|----------------------|--------------------------------|---------|-----------------|----------|------------|---------------|---------|---------------------|------------|-----------------------|----------|-------------|--------------|-----------|---------|
| Grant Red             | cord   | Deta      | ails -               | 23.c.cf                        | .200    | 0.269           |          |            |               |         |                     |            |                       |          |             |              |           |         |
|                       |        |           |                      |                                |         |                 |          |            |               |         | View<br>Application | G          | arant Status Acti     | vity Log | Ret         | turn to My G | rants     |         |
| Project Overview      |        |           |                      |                                |         |                 |          |            |               | -       |                     |            |                       |          |             |              |           |         |
| 23.c.cf.200.269       | 59-271 | 7909      | Koski Ce<br>Renovati | ime<br>nter Expansion:<br>ions | Project | Number          | Asolo Th | neatre, In | c.            | Payme   | ent Address         |            | \$0.00                | 07/0     | 1/2022 - 06 | 6/01/2024    | \$500,000 | .00     |
| Payments              |        |           |                      |                                |         |                 |          |            |               |         |                     |            |                       |          |             |              |           |         |
| Type of Payment P     | ayment | Invoice   | ATTN                 | Payment Status                 | Da      | te of Request   | Invoice  | Period B   | egin Date     | Invoice | e Period End D      | ate        | Date Request Approved | d D      | ate Paid    | Payment      | Amount    | Actions |
| Change Requests       |        |           |                      |                                |         |                 |          |            |               |         |                     |            |                       |          |             |              |           |         |
| Change Request #      |        |           | Submitted            | Date                           |         | Last Modified E | Ву       |            | Modif         | ed Date |                     | Stat       | tus                   | A        | ctions      |              |           |         |
| Agreements and Am     | endmen | ts        |                      |                                |         |                 |          |            |               |         |                     |            |                       |          |             |              |           |         |
| Amendment #           |        | Submittee | l Date               |                                | Last M  | odified By      |          |            | Modified Date | e       |                     | Status     |                       | Acti     | ons         |              |           |         |
| Progress Reports      |        |           |                      |                                |         |                 |          |            |               |         |                     |            |                       |          |             |              |           |         |
| Progress Report Type  |        |           | Due Dat              | te                             |         | Submitted Date  |          |            | Last Modified | і Ву    |                     | Modified [ | Date                  | Status   |             |              | Actions   |         |
| Forms and Reports     |        |           |                      |                                |         |                 |          |            |               |         |                     |            |                       |          |             |              |           |         |
| Description           |        | Du        | ue Date              |                                | Submitt | ed Date         | L        | ast Modi   | fied By       |         | Modified Dat        | te         | Status                |          | Actio       | ns           |           |         |
| Expenditure Log       |        |           |                      |                                |         |                 |          |            |               |         |                     |            |                       |          | A E         | Edit Log     |           |         |
| Contract Details Form |        |           |                      |                                | 8/15/20 | 22              | A        | Abstein, T | īeri          |         | 8/15/2022           |            |                       |          |             | Edit         |           |         |

### **Contract Details Form**

- Explains specifically how grant and match funds will be spent for the entire grant period.
- This will be a part of your Grant Award Agreement/Contract.
- There are 4 parts: Deliverables and Documentation, Budget, Scope of Work, and Grant Contact.

### **Contract Details Form – Deliverables**

### **Contract Details**

| t Number    | FEIN ant Nam         | e              | Project Number                                                                | Organization Name                      | Payment Address                                                                                                    | Grant Period                                | Award Am                  |
|-------------|----------------------|----------------|-------------------------------------------------------------------------------|----------------------------------------|----------------------------------------------------------------------------------------------------|---------------------------------------------|---------------------------|
| cf.200.     |                      |                | null                                                                          |                                        |                                                                                                    | 07/01/2019 - 06/01/2021                     | \$500,000                 |
| Review Co   | Budget Scope of Work | Contact Info   |                                                                               |                                        | Lock Deliverables                                                                                                    | ock Budget 🗆 Lock Scope o                   | l Work 🐟 Retu<br>यि Appro |
| + Add new r | ecord                | contact mo     |                                                                               |                                        |                                                                                                    |                                             |                           |
| Payment Nu. | . Payment Type Code  | Deliverable Nu | Deliverable Description                                                       | D                                      | ocumentation                                                                                                    | Payment Amo                                 |                           |
| 1           | Fixed Price          | 1              | The Grantee will have completed at least 30 perc<br>project prior to payment. | ent (30%) of the er<br>c<br>c<br>id    | completed Application and Certificate for Payment (AIA Docume<br>5702) and Schedule of Contract Values (AIA Document G703),<br>quivalent (see Appendix 1) along with a Contractor's Affidavit o<br>completion, showing at least 30 percent (30%) of the project<br>ompleted. Photographic documentation of installed project<br>tentification sign with Grant Funding Acknowledgement. | nt<br>prits<br>\$150,000.00                 | × Delete                  |
| 2           | Fixed Price          | 2              | The Grantee will have completed at least 60 perc<br>project prior to payment. | ent (60%) of the<br>C<br>C<br>C        | completed Application and Certificate for Payment (AlA Docume<br>6702) and Schedule of Contract Values (AlA Document G703),<br>quivalent (see Appendix 1) along with a Contractor's Affidavit o<br>completion, showing at least 60 percent (60%) of the project<br>ompleted.                                                                                                    | nt<br>or its<br>* \$150,000.00              | × Delete                  |
| 3           | Fixed Price          | 3              | The Grantee will have completed at least 100 per<br>project prior to payment. | ccent (100%) of the C<br>eq<br>C<br>in | completed Application and Certificate for Payment (AIA Docume<br>5702), Schedule of Contract Values (AIA Document G703), and<br>Certificate of Substantial Completion (AIA Document G704), or it<br>quivalent (see Appendix 1) along with a Contractor's Affidavit o<br>completion, showing 100 percent (100%) of the project complete<br>cluding all retainage amounts paid.          | nt<br>a<br>s<br>s<br>s<br>200,000.00<br>vd, | × Delete                  |
|             |                      |                |                                                                               |                                        |                                                                                                    | Total:<br>\$500.000.00                      |                           |

### **Contract Details Form – Budget**

The budget is pre-populated from your application.It will need to be edited.

Equal amounts in each column in not necessary.

|                                                |                 |                 |               |                   |                   | Q Approve  |
|------------------------------------------------|-----------------|-----------------|---------------|-------------------|-------------------|------------|
| Deliverables Budget Scope of Work Contact Info |                 |                 |               |                   |                   |            |
| + Add new record                               |                 |                 |               |                   |                   |            |
| Description                                    | Grant Funds     | Cash Match      | In-Kind Match | Budget Category   |                   |            |
| Permits, Demolition, Cleanup                   | \$1,000         | \$1,000         | \$0           | Site Construction | Fdit × Delete     | ^          |
| Metal Frame for Stage Revolve                  | \$1,750         | \$1,750         | \$0           | Metals            | Edit × Delete     |            |
| New Lobby Countertops / Cabinets               | \$7,000         | \$7,000         | \$0           | Wood and Plastic  | Fdit × Delete     |            |
| Front Glass Windows (hurricane glass)          | \$7,500         | \$7,500         | \$0           | Doors and Windows | ✓ Edit × Delete   |            |
| Lobby area Floor Tile                          | \$1,500         | \$1,500         | \$0           | Finishes          | ✓ Edit × Delete   |            |
| Stage Scenic Revolve System                    | \$13,750        | \$13,750        | \$0           | Equipment         | 🖍 Edit 🛛 × Delete |            |
| Lobby Area Plumbing Fixtures                   | \$4,000         | \$4,000         | \$0           | Mechanical        | ✓ Edit × Delete   |            |
| Lobby Electrical Upgrades                      | \$2,000         | \$2,000         | \$0           | Electrical        | ✓ Edit × Delete   |            |
|                                                |                 |                 |               |                   |                   | ~          |
|                                                | Total: \$38,500 | Total: \$38,500 | Total: \$0    |                   |                   |            |
|                                                |                 |                 |               |                   | 1 - 8             | of 8 items |

# Non-allowable Expenses

- Expenditures for work not included in the Scope of work of the executed Grant Award Agreement (GAA)
- General Operating Expenses (GOE). Administrative costs for running the organization (including but not limited to salaries, travel, personnel, office supplies, mortgage or rent, operating overhead, or indirect costs, etc.)
- Costs associated with representation, proposal, or grant application preparation
- Costs incurred or obligated outside of the grant period
- Costs for lobbying or attempting to influence federal, state or local legislation, the judicial branch, or any state agency
- Costs for planning, which include those for preliminary and schematic drawings, and design development documents necessary to carry out the project

# Non-allowable Expenses

- Costs associated with bad debts, contingencies (money set aside for possible expenses), fines and penalties, interest, taxes (of any kind), and other financial costs including bank fees and charges, and credit card debts
- Costs for travel, private entertainment, food, beverages, plaques, awards, or scholarships
- Projects restricted to private or exclusive participation, including restriction of access to programs on the basis of sex, race, creed, national origin, disability, age, or marital status
- Re-granting, contributions, and donations
- Reimbursement of costs that are paid prior to the execution of the Grant Award Agreement or outside the dates stated in the grant award agreement
- Also refer to Section 216.348, Florida Statutes Fixed capital outlay grants and aids to certain nonprofit.

### Contract Details Form – Scope of Work

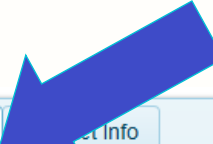

Deliverables Budget

Renovation of the Fletcher Building will transform a former rental space and periodically empty storefront in historic downtown Quincy into a walk-in studio to make art accessib expansion to increase representation of artists and crafts people in the region, and collections storage expansion to further preserve the creative history of our region.

Deliverables

- Move the building facade forward;
- 2. Add design elements to match the two buildings currently occupied by the museum, including stucco, repainting storefront, and windows;
- Add a school group entry door;
- 4. Remove dropped ceilings throughout the building;
- 5. Demolish and rebuild the rear storage area of the building, with cement-filled and sealed concrete block;
- 6. Form and pour concrete floors:
- 7. Build interior walls, install doors and interior windows;
- 8. Install electric:
- 9. Install security, intrusion, video, and data systems extensions;

Scope of Work

- Install fire sprinkler system extension;
- 11. Install new HVAC duct work and systems;
- 12. Build cabinets, install sinks and countertop, build built-in shelving;
- 13. Install new flooring;
- 14. Install new interior and exterior signage.

### Contract Details Form – Scope of Work

- The Scope of Work is a description of what grant funds will be spent on during the grant period.
- Should include a brief description of the project as a whole.
- Should include a list of deliverables.
  - This is a list of things that will be completed and should be specific.

### Contract Details Form – Contact Info

### **Contract Details**

| Project Overview                                                                                                    |                                                                                                    |                                                     |                           |                          |                                                    |                         |              |
|----------------------------------------------------------------------------------------------------|----------------------------------------------------------------------------------------------------|-----------------------------------------------------|---------------------------|--------------------------|----------------------------------------------------|-------------------------|--------------|
| Grant Number                                                                                                    | FEIN                                                                                                    | Grant Name                                          | Project Number            | Organization Name        | Payment Address                                    | Grant Period            | Award Amount |
| 20.c.ps.170.028                                                                                                    | 59-1961248                                                                                                 | General Program Support 2020                        | null                      | Florida State University | A2200 UNIVERSITY CENTER Tallahassee, FL 32306-2390 | 07/01/2019 - 06/30/2020 | \$23,364.00  |
| Co Back      Deliverables Budge      Save      Grantee Contact      Choose the grant ma      Select Grant Conta      Grantee Address      Choose the address      Mailing     874 Traditions V     Tallahassee, 32: | t Scope of Work<br>anager for the grantee.<br>ct<br>that should be listed ir<br>Vay. 3rd Floor<br>006-4166 | Contact Info  T  T  T  T  T  T  T  T  T  T  T  T  T | SSITY CENTER<br>2306-2390 |                          |                                                    |                         | ✓ Submit     |

### Contract Details Form – Contact Info

You must select your Grant Contact from the dropdown menu – this is the person who will receive all the correspondence regarding your grant.

If you don't see the name of your grant contact, you must add that person to your organization's staff.

# ADDING STAFF

If you don't see the right contact person in your Contract Details, add them here:

- In the grid at the top of the screen, click your organization name.
- This will take you to your Organization Details; select "Manage Staff."
- Select "Add New Staff Member."

|                                       | Project Overvie        | ew        |                                       |                  |                                |      |
|---------------------------------------|------------------------|-----------|---------------------------------------|------------------|--------------------------------|------|
|                                       | Grant Number           | FEIN      | Grant Name                            | Project Number   | Organization Name              | Payr |
|                                       | 21.c.ps.180.347        |           | General<br>Program<br>Support<br>2021 |                  | The Rhythm<br>Foundation, Inc. |      |
|                                       | □ Go Back              | Review    | Contract                              | ork Contact Info |                                |      |
|                                       | Deliverables           | Dudget    | Scope of W                            | Contact Int      | ,                              |      |
| The Rhythm Foun                       | dation, Inc            | ).        |                                       |                  |                                |      |
| equest Account Association with The I | Rhythm Foundation, In  | IC.       |                                       |                  |                                |      |
| Edit Organization   M                 | anage staff   Manage I | Relations |                                       |                  |                                |      |
|                                       |                        | (         | Drgani                                | zation           | Staff                          |      |
|                                       |                        | Т         | he Rhy                                | /thm For         | ndation, In                    | IC.  |
|                                       |                        |           | + Add new stat                        | ff member        |                                |      |

# **ADDING STAFF**

- When you get to this screen, click "yes" to link to Grants account to email address.
- The new staff will receive an email; they will need to accept the request.
- Let your program manager know if you've done this so we can assign them the appropriate permissions.

### Add Staff Member

# First Name First Name Last Name Last Name Mork Email Email Mork Phone XXXXXXXXXXX Ink to a Grant faccount using email address? Yes No More Cod Staff Go Back

### Contract Details Form – Contact Info

### **Contract Details**

| Project Overview                                                                                                    |                                                                                                    |                                                     |                           |                          |                                                    |                         |              |
|----------------------------------------------------------------------------------------------------|----------------------------------------------------------------------------------------------------|-----------------------------------------------------|---------------------------|--------------------------|----------------------------------------------------|-------------------------|--------------|
| Grant Number                                                                                                    | FEIN                                                                                                    | Grant Name                                          | Project Number            | Organization Name        | Payment Address                                    | Grant Period            | Award Amount |
| 20.c.ps.170.028                                                                                                    | 59-1961248                                                                                                 | General Program Support 2020                        | null                      | Florida State University | A2200 UNIVERSITY CENTER Tallahassee, FL 32306-2390 | 07/01/2019 - 06/30/2020 | \$23,364.00  |
| Co Back      Deliverables Budge      Save      Grantee Contact      Choose the grant ma      Select Grant Conta      Grantee Address      Choose the address      Mailing     874 Traditions V     Tallahassee, 32: | t Scope of Work<br>anager for the grantee.<br>ct<br>that should be listed ir<br>Vay. 3rd Floor<br>006-4166 | Contact Info  T  T  T  T  T  T  T  T  T  T  T  T  T | SSITY CENTER<br>2306-2390 |                          |                                                    |                         | ✓ Submit     |

### Contract Details Form – Contact Info

You must also select the Grantee Address – Should be your PAYMENT address and this address MUST match the address on your Substitute W-9.

### From Details Form to Contract

Submit the Contract Details Form ASAP.

The Contract Details Form will be reviewed.

- If required, staff will make simple edits required for approval. You will be contacted if more thorough changes are needed.
- When approved, your Grant Award Agreement will be available in the online system.

Print, obtain signatures and upload the contract ASAP.

### **Accessing Your Contract**

Access the contract from your Grant Record Details page. It will be just above the Contract Details Form. This is the Contract Review page.

| Contract<br>Execution<br>Date:<br>Add Supportin |                        | 0            | ^ View 0            | Contract in a<br>P<br>∺≣ Ø                                                                                                    | a separate window                                                                               |                                                                                                    |                                                                                                    |                                                                                                    | — 🕂 Automati                                                                                                    | c Zoom 🗧                                                                                                    |                                                                                                    | 8                                                                                | Di N                      |
|-------------------------------------------------|------------------------|--------------|---------------------|----------------------------------------------------------------------------------------------------|-------------------------------------------------------------------------------------------------|----------------------------------------------------------------------------------------------------|----------------------------------------------------------------------------------------------------|----------------------------------------------------------------------------------------------------|----------------------------------------------------------------------------------------------------|----------------------------------------------------------------------------------------------------|----------------------------------------------------------------------------------------------------|----------------------------------------------------------------------------------|---------------------------|
| Supporting Do                                   |                        |              | ▼ A<br>St<br>D<br>G | greement Be<br>ate of Florid<br>epartment o<br>olisano Chilo<br>useum of N                                                                                      | etween The<br>Ja,<br>if State And<br>dren's<br>laples                                           |                                                                                                    |                                                                                                    |                                                                                                    |                                                                                                    |                                                                                                    |                                                                                                    |                                                                                  |                           |
|                                                 |                        |              |                     | Grant Purp                                                                                                    | oose.                                                                                           |                                                                                                    |                                                                                                    |                                                                                                    | Α                                                                                                    | greement Between                                                                                                    |                                                                                                    |                                                                                  |                           |
| Remove                                          |                        |              |                     | Length of                                                                                                    | Agreement.                                                                                      |                                                                                                    |                                                                                                    |                                                                                                    | The State of                                                                                                    | Florida, Department of St                                                                                                    | ate                                                                                                    |                                                                                  |                           |
| Select All                                      | Name                   | Link To File |                     | Contract                                                                                                    |                                                                                                 |                                                                                                    |                                                                                                    |                                                                                                    |                                                                                                    | And                                                                                                    |                                                                                                    |                                                                                  |                           |
|                                                 | 18 c cf 200 280CitvofH | View file    | ^                   | Grant Payr                                                                                                    | ments.                                                                                          |                                                                                                    |                                                                                                    |                                                                                                    | Golisano C                                                                                                    | hildren's Museum of Napl                                                                                                    | es                                                                                                    |                                                                                  |                           |
| Notes:                                          | 18.c.cf.200.280CityofH | View file    |                     | Electronic<br>Florida Sul<br>Form W-9.<br>Grant Func<br>Expenditur<br>Amendmer<br>Contract.<br>Financial<br>Consequer<br>Grant Rep<br>Requirement<br>Matching I | Payments.<br>bstitute<br>ds<br>re Log,<br>nt to<br>nces.<br>orting<br>ents.<br>Funds.           | This Agree<br>referred to<br>The Gran<br>the projec<br>in the FY<br>accordance<br>In conside<br><b>1. Gr</b><br>put | eement<br>o as the<br>ntee has<br>ct "Gen<br>2020 C<br>cce with<br>leration<br>rant Pu<br>blic pur<br>The | is by and b<br>e "Division,<br>been awar<br>aral Progra<br>General App<br>Section 26<br>of the mut<br><b>urpose.</b> Thi<br>pose for w<br>e Grantee s | etween the State of<br>" and the Golisano (<br>ded a General Progr<br>m Support 19-20" in<br>propriations Act on<br>(5.286, <i>Florida Stat</i> )<br>ual covenants and pr<br>is grant shall be used<br>thich these funds we<br>hall perform the folk | Florida, Department of State, Divisi<br>Children's Museum of Naplesherein<br>am Support grant by the Division, g<br>in the amount of \$41,102. Funds for<br>line 3121. The Division has the auth<br>utes.<br>comises contained herein, the parties<br>l exclusively for the "General Progra-<br>re appropriated.<br>owing Scope of Work: | on of Cultural Affairs<br>after referred to as the<br>grant number 20.c.ps.1<br>this grant have been a<br>ority to administer this<br>agree as follows:<br>am Support 19-20}" p | hereinafter<br>"Grantee."<br>70.677for<br>ppropriated<br>grant in<br>roject, the | I                         |
| Save Go Ba                                      | ick Execute R          | ketum Revert | ×                   | Grant Com<br>Deadline,<br>Extension<br>Completio<br>Credit Line<br>Acknowled<br>Funding,<br>Non-allow<br>Expenditur<br>Travel.<br>Unobligate                    | npletion<br>of the Grant<br>n Deadline.<br>(6) to<br>ige Grant<br>nable Grant<br>res.<br>ed and | b)                                                                                                    | Tes<br>All<br>con<br>The<br>Sco<br>#<br>1                                                                 | tasks assoo<br>npleted und<br>e Grantee a<br>ope of Wor<br>Payment<br>Type<br>Fixed                                                                   | ciated with the project<br>let the supervision o<br>grees to provide the<br>k for payments to b<br>Deliverable<br>Description<br>Complete the                                                                                                    | et will be performed by June 30, 20;<br>f a licensed architect or licensed co<br>following Deliverables and Perform<br>e awarded.<br>Documentati<br>This agreement returned to the I                                                                                                    | 20. All project work w<br>ntractor.<br>ance Measures related<br>on                                                                                                    | ill be<br>to the<br>Payment<br>Amount<br>\$10,275.50                             | <b>t</b><br><b>t</b><br>0 |

### **Accessing Your Contract**

Download the agreement itself from the document viewer

Download the document in the Supporting Documents section

Restrictive Covenant

Upload the signed contract that includes the property description and your current Substitute W-9 by using the Browse button and selecting the file on your computer or drag and drop to the field

Final step is to click on the SAVE button (bottom left)

Obtain signatures and upload the contract ASAP. Contract may be printed, signed, scanned and uploaded or digitally signed. DO NOT add Adobe security features.

### What is the GAA?

The Grant Award Agreement is a legally binding document between the Grantee and the Department. It contains important information and stipulations that serves as a guide during the grant period

### Sections of note:

- Section 1.a. Scope of Work
- Section 1.b. Deliverables
- Section 2. Length of Agreement
- Section 5. Payment Policies
- Section 9. Financial Consequences

- Section 10. Encumbrance
- Section 11. Reporting Requirements (with deadlines)
- Section 13. Extension Policies
- Section 40. Procurement Requirements

### **Restrictive Covenants**

- A restrictive covenant is required to be filed with the County Court for a period of 10 years from the date of the contract execution
- Prepared by Division and available for download on the Contract Review page in the Supporting Documents section
- Signed and notarized by organization and owner (if owner is different)
- File complete Restrictive Covenant with County
- Copy of Recorded Restrictive Covenant with 1st payment request

### **Procurement Requirements**

Section 40: Grantees must conduct an open, competitive procurement process for goods and/or services in accordance with Section 287.057, *Florida Statutes*.

Procurement of Goods and Services Not Exceeding \$35,000.

- Purchases Up to \$2,500: Procurement of goods and services where individual purchases do not exceed \$2,500 do not require competition and may be conducted at the Grantee's discretion.
- Purchases or Contract Amounts Between \$2,500 and \$35,000: Goods and services costing between \$2,500 and \$35,000 require informal competition and may be procured by purchase order, acceptance of vendor proposals or other appropriate procurement document.
- Procurement of Goods and Services Exceeding \$35,000. Goods and services costing over \$35,000 may be procured by either Formal Invitation to Bid, Request for Proposals or Invitation to Negotiate and may be procured by purchase order, acceptance of vendor proposals or other appropriate procurement document.
- NOTE: All contract documentation must be reviewed and approved by the Division prior to execution.

### **Encumbrance Requirements**

What the Division looks for in Encumbrance documents:

- Outline of Scope of Work as identified in the GAA
- Timeline and/or projected work completion date
- Cost of goods/services corresponding to amount(s) listed in GAA Budget
- "No Discrimination" clause, per Section 35 of the GAA
- Acceptable documentation:
  - Purchase orders
  - Acceptance of vendor proposals
  - Task authorizations
  - Work orders
  - Contract/Agreement
- Submitted with 1st payment request.

NOTE: All contract documentation must be reviewed and approved by the Department prior to execution.

### Reports

Report forms will be available in the online system. Access through the Grant Record Detail page.

Reporting is Quarterly:

- Progress Reports October 15, 2023; January 15, 2024; April 15, 2024; July 15, 2024; October 15, 2024; January 15, 2025; April 15, 2025.
- Final Report 45 days after the end of the grant period.
- If project is finished early, complete final report 45 days after final payment request.
- If grant period is extended, additional quarterly progress reports are due until the expiration of the grant period.
- Final Report MUST be completed on time even if final payment has not been received.

### Reports

Quarterly progress reports must be submitted in dosgrants.com, describing and documenting the following:

- Project activities
- Incurred expenses
- Completion of deliverables/work items
- Examples of appropriate attachments:
  - Meeting minutes/correspondence relating to project
  - Encumbrance documentation
  - Deliverable documentation
  - Photographs of work progress

If expenses have been incurred, Grantees are encouraged to update the Expenditure Log

### The Expenditure Log

The Expenditure Log is accessible from the Grant Record Details Page

Select "Add new record" to enter a new expense

| Organization   | Name            |                    |                | Grant #         |             |            | Award Amou   | unt         | Date C | Completed        |         |               |   |
|----------------|-----------------|--------------------|----------------|-----------------|-------------|------------|--------------|-------------|--------|------------------|---------|---------------|---|
| City of St. Au | gus             |                    |                | 20.h.fh.100.002 | 2           |            | \$100,000    |             | 1/14/2 | 2020 10:48:25 AM |         |               |   |
| Link to Cont   | ract Details    |                    |                |                 |             |            |              |             |        |                  |         |               |   |
| + Add new r    | ecord Expo      | rt to Excel        |                |                 |             |            |              |             |        |                  |         |               |   |
| Drag a columr  | header and drop | o it here to group | by that column |                 |             |            |              |             |        |                  |         |               |   |
| Invoice        | Transaction     | Payment            | Payee          | Transactio      | Grant Funds | Cash Match | In Kind      | Budget Item | [      | Description      | Deliver | Status        |   |
|                |                 |                    |                |                 |             |            |              |             |        |                  |         |               | * |
|                |                 |                    |                |                 |             |            |              |             |        |                  |         |               |   |
|                |                 |                    |                |                 |             |            |              |             |        |                  |         |               |   |
|                |                 |                    |                |                 |             |            |              |             |        |                  |         |               |   |
|                |                 |                    |                |                 |             |            |              |             |        |                  |         |               |   |
|                |                 |                    |                |                 |             |            |              |             |        |                  |         |               |   |
|                |                 |                    |                |                 |             |            |              |             |        |                  |         |               |   |
|                |                 |                    |                |                 |             |            |              |             |        |                  |         |               |   |
|                |                 |                    |                |                 |             |            |              |             |        |                  |         |               | - |
| •              |                 |                    |                | <b>T</b> -4-1   | T ( ) O m ( | Tetal Ocea | To to Lin    |             |        |                  |         |               | • |
|                |                 |                    |                | Transacti       | Funds:      | Match:     | Kind: \$0.00 |             |        |                  |         |               |   |
|                |                 |                    |                | \$0.00          | \$0.00      | \$0.00     |              |             |        |                  |         |               |   |
|                |                 | 200 🔹 items        | per page       |                 |             |            |              |             |        |                  | No iter | ms to display | Ó |

# How to Complete the Expenditure Log

Use the entry boxes to provide the following information:

- Invoice Add the invoice number
- Transaction Number Unique number of transaction in your accounting system or financial institution. Example - "Check 2058," "EFT 289," or "Debit 7338."
  - NOTE: You MUST have either an Invoice or Transaction number, but do not need both.
- Payment Date The date of transaction MM/DD/YYYY format.
- Payee The name of the person or organization to whom money is paid (this should not be your organization).

| dit                         |                                        |             |
|-----------------------------|----------------------------------------|-------------|
| nvoice                      | Transaction #101                       |             |
| Payment Date 05/15/2021     | Payee Staff                            |             |
| Transaction Total<br>500.00 | Grants Funds 500.00                    |             |
| Cash Match                  | In-Kind Services                       |             |
| Deliverable                 | Budget Item                            |             |
| 1 •                         | Outside Fees and Services: Other - I 🔻 |             |
| Description                 |                                        |             |
| Format ▼ B I U ≣ ≣ ≣        |                                        |             |
| Test Expenditure            |                                        |             |
| Status: New                 |                                        |             |
|                             | J Lind                                 | ato O Cance |

### Payments

- Payments must be requested using the Payment Request Form, accessed through the Grant Details Page.
- Payment increments are 30%, 60%, and 100% completion of the ENTIRE project (grant funds and match). You may request more than one payment at a time
- Select the Deliverable for the payment you are requesting, fill out the invoice period (beginning of grant period through date of request), upload the required documentation as listed in the Grant Award Agreement, complete the expenditure log with expenditures paid to date, then click submit
- Review the information on the Payment Request Confirmation Page, click the certification button, enter electronic signature, then click submit.
- Request EFT option: <u>https://www.myfloridacfo.com/docs-sf/accounting-and-auditing-libraries/vendors/vendor-relations/dfs-a1-26e-direct-deposit-vendors.pdf?sfvrsn=eff728cf\_16</u>
- Cultural Facilities payments can take 8-10 weeks
- Check status of payments at <u>https://facts.fldfs.com</u>

### **Payment Documentation**

| Payment Nu | Payment Type Code | Deliverable Nu | Deliverable Description                                                                                                    | Documentation                                                                                                    | Payment Amo  |
|------------|-------------------|----------------|----------------------------------------------------------------------------------------------------|----------------------------------------------------------------------------------------------------|--------------|
| 1          | Fixed Price       | 1              | The grantee will complete the current year Cultural Facilities<br>Grants Management Webinar and Quiz: encumber grant and<br>match funds; install project identification sign with Grant<br>Funding Acknowledgement; execute Restrictive Covenant and<br>file with the County clerk; complete at least 30 percent (30%) of<br>the project prior to payment. | Certificate of Completion demonstrating a 100/100 score on<br>the current year Cultural Facilities Grants Management Quiz;<br>signed contract with an architect or contractor for the<br>expenditure of all grant and matching funds that includes the<br>grant Scope of Work and Budget that has been approved by<br>the Division; photographic documentation of installed project<br>identification sign with Grant Funding Acknowledgement; copy<br>of recorded Restrictive Covenant; completed Application and<br>Certificate for Payment (AIA Document G702) and Schedule of<br>Contract Values (AIA Document G703), or their equivalents<br>(see Appendix 1), showing at least 30 percent (30%) of the<br>project completed; documentation to support all paid<br>expenditures including detailed paid invoices, bank records,<br>and cancelled checks. | \$150,000.00 |
| 2          | Fixed Price       | 2              | The grantee will have completed at least 60% of the project prior to payment.                                                                                                    | Completed Application and Certificate for Payment (AlA<br>Document G702) and Schedule of Contract Values (AlA<br>Document G703), or their equivalents (see Appendix 1),<br>showing at least 60 percent (60%) of the project completed;<br>documentation to support all paid expenditures including<br>detailed paid invoices, bank records, and cancelled checks.                                                                                                    | \$150,000.00 |
| 3          | Fixed Price       | 3              | The grantee will have completed at least 100 percent (100%) of the project prior to payment.                                                                                                    | Completed Application and Certificate for Payment (AIA<br>Document G702), Schedule of Contract Values (AIA Document<br>G703), or their equivalents (see Appendix 1), and a Certificate<br>of Substantial Completion (AIA Document G704) or a<br>Contractor's Affidavit of Completion, showing 100 percent<br>(100%) of the project completed, including all retainage<br>amounts paid; documentation to support all paid expenditures<br>including detailed paid invoices, bank records, and cancelled<br>checks.                                                                                                    | \$200,000.00 |

### **Payment Documentation**

- When you have completed 30% of your project (grant and match) you may request your 1st payment
- Deliverables and required documentation are listed on the Payment Request page
- Payment 1 includes:
  - Certificate of Completion demonstrating a 100/100 score on the 2023-2024 Cultural Facilities Grants Management Quiz
  - Signed contract with an architect or contractor for the expenditure of all grant and matching funds that includes the grant Scope of Work and Budget that has been approved by the Division
  - Photographic documentation of installed project identification sign with Grant Funding Acknowledgement

### Payment Documentation – continued

### Copy of recorded Restrictive Covenant

- Completed Application and Certificate for Payment (AIA Document G7O2) and Schedule of Contract Values (AIA Document G7O3), or its equivalent (see Appendix 1) along with a Contractor's Affidavit of Completion, showing percentage completion of the project
- Documentation to support all paid expenditures including detailed paid invoices, bank records, and canceled checks. These expenditures should be entered into the expenditure log.
- Payment 3 also requires a Certificate of Substantial Completion (AIA Document G704), or its equivalent

### Payment Documentation – Quiz Certificate

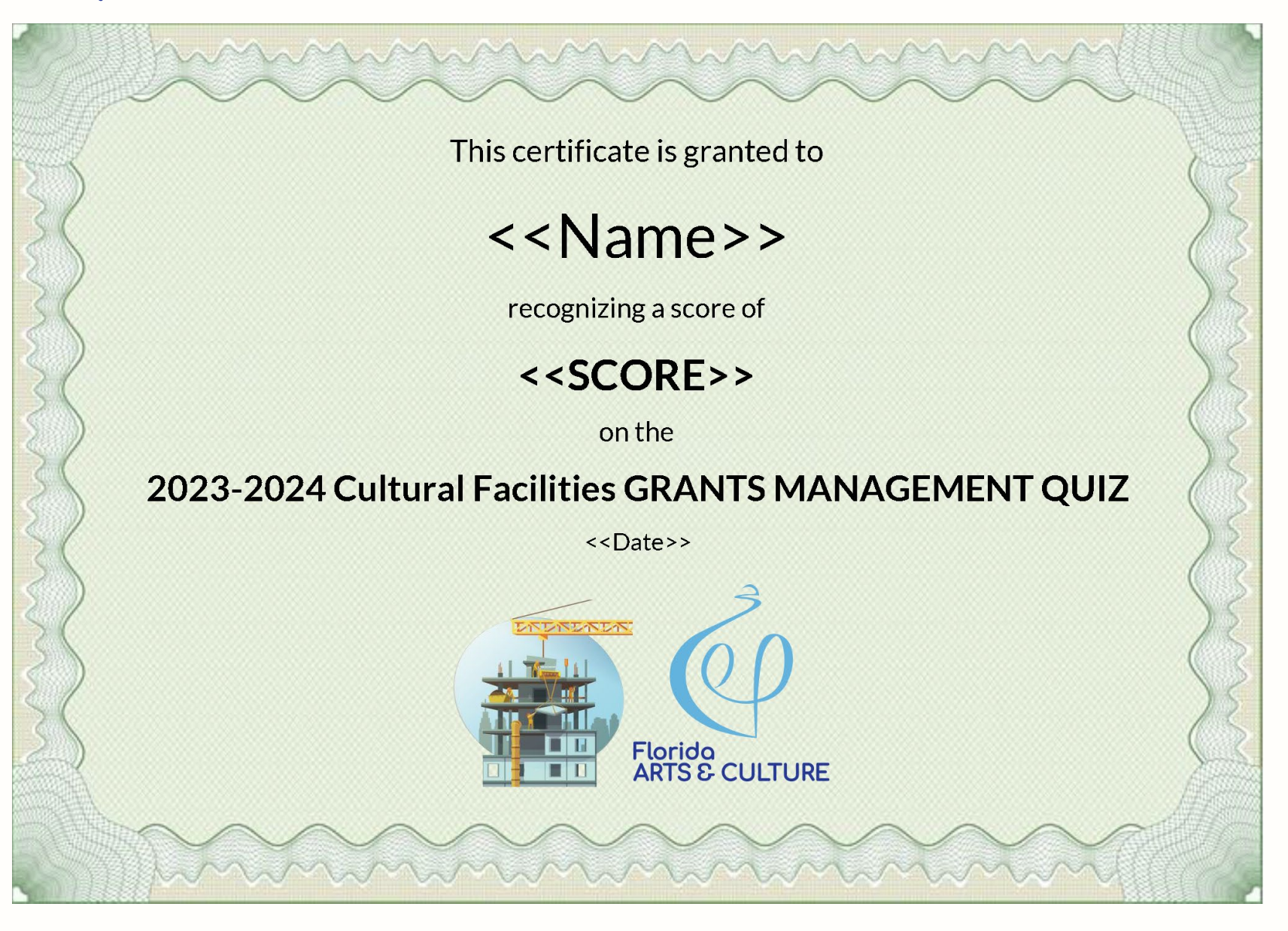

### Payment Documentation – AIA G702

### AIA<sup>®</sup> Document G702<sup>™</sup> – 1992

Application and Certificate for Payment

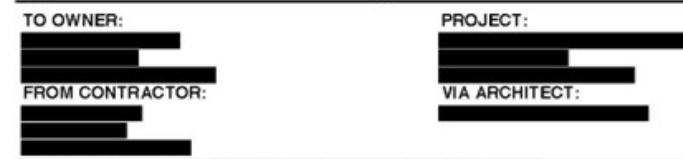

### CONTRACTOR'S APPLICATION FOR PAYMENT

| Application is made for payment, as shown below, in connection | with the | Cont  | ract. Continua |
|----------------------------------------------------------------|----------|-------|----------------|
| Sheet, AIA Document G703, is attached.                         |          |       |                |
| 1. ORIGINAL CONTRACT SUM                                       |          | . \$_ | 6,884.00       |
| 2. Net Change by Change Orders                                 |          | . \$  | 4,619,462.90   |
| 3. CONTRACT SUM TO DATE (Line 1+2)                             |          | . \$  | 4,626,346.90   |
| 4. TOTAL COMPLETED AND STORED TO DATE (Column G on G703)       |          | . \$  | 4,488,440.50   |
| 5. RETAINAGE:                                                  |          |       |                |
| a. 4.6% of Completed Work                                      |          |       |                |
| (Column D + E on G703)                                         | \$       | 207   | ,597.43        |
| b. 0.0% of Stored Material                                     |          |       |                |
| (Column F on G703)                                             | \$       |       | 0.00           |
| Total Retainage (Lines 5a + 5b or Total in Column I of G703)   |          | \$    | 207,597.43     |
| 5. TOTAL EARNED LESS RETAINAGE                                 |          | . \$_ | 4,200,843.07   |
| (Line 4 Less Line 5 Total)                                     |          |       |                |
| 7. LESS PREVIOUS CERTIFICATES FOR PAYMENT                      |          | \$    | 4,064,575.57   |
| (Line 6 from prior Certificate)                                |          |       |                |
| 8. CURRENT PAYMENT DUE                                         |          | \$    | 216,267.50     |
| 9. BALANCE TO FINISH, INCLUDING RETAINAGE                      |          |       |                |
| (Line 3 less Line 6)                                           | \$       | 345   | 5,503.83       |

| CHANGE ORDER SUMMARY                               | ADDITIONS      | DEDUCTIONS       |  |
|----------------------------------------------------|----------------|------------------|--|
| Total changes approved in previous months by Owner | \$5,986,665.00 | \$(1,417,934.10) |  |
| Total approved this Month                          | \$50,732.00    | \$0.00           |  |
| TOTALS                                             | \$6,037,397.00 | \$(1,417,934.10) |  |
| NET CHANGES by Change Order                        |                | \$ 4,619,462.90  |  |

| APPLICATION NO: 34                          | Distribution | to: |
|---------------------------------------------|--------------|-----|
| PERIOD TO: 10/31/18                         | OWNER        |     |
| CONTRACT FOR: J06663-00009 - BP#02B.11-Demo | ARCHITECT    | Ы   |
| Make Safes-Elec                             | CONTRACTOR   | Ħ   |
| CONTRACT DATE: 05/12/16                     | FIELD        | H   |
| PROJECT NOS: GBC-J06663.000                 | OTHER        | H   |
| INVOICE NO: J06663-00009-30-34              | OTHEN        | Ц   |

The undersigned Contractor certifies that to the best of the Contractor's knowledge, information and belief the Work covered by this Application for Payment has been completed in accordance with the Contract Documents, that all amounts have been paid by the Contractor for Work for which previous Certificates for Payment were issued and payments received from the Owner, and that current payment shown herein is now due. CONTRACTOR: Meisner Electric Inc.

| By:                                    | Date: October 19, 2018 |
|----------------------------------------|------------------------|
| State of:                              | County of:             |
| Subscribed and sworn to before me this | October 19, 2018       |
| Notary Public:                         |                        |
| My Commission expires:                 |                        |

### ARCHITECT'S CERTIFICATE FOR PAYMENT

In accordance with the Contract Documents, based on on-site observations and the data comprising this application, the Architect certifies to the Owner that to the best of the Architect's knowledge, information and belief the Work has progressed as indicated, the quality of the Work is in accordance with the Contract Documents, and the Contractor is entitled to payment of the AMOUNT CERTIFIED.

AMOUNT CERTIFIED ..... \$

216,267.50

(Attach explanation if amount certified differs from the amount applied. Initial all figures on this Application and on the Continuation Sheet that are changed to conform with the amount certified.) ARCHITECT: CBT/Childs Bertman Tseckares Inc

| 5V. I |  |  |  |
|-------|--|--|--|
|       |  |  |  |

Date

This Certificate is not negotiable. The AMOUNT CERTIFIED is payable only to the Contractor named herein. Issuance, payment and acceptance of payment are without prejudice to any rights of the Owner or Contractor under this Contract.

AIA Document G702<sup>TM</sup> -- 1992. Copyright © 1953, 1965, 1971, 1978, 1983 and 1992 by The American Institute of Architects. All rights reserved. WARNING: This AIA@ Document is protected by U.S. Copyright Law and International Treaties. Unauthorized reproduction or distribution of this AIA® Document, or any portion of it, may result in severe civil and criminal penalties, and will be prosecuted to the maximum extent possible under the law. Purchasers are permitted to reproduce ten (10) copies of this document when completed. To report copyright violations of AIA Contract Documents, e-mail The American Institute of Architects' legal counsel, copyright@aia.org.

### Payment Documentation – AIA G703

**APPLICATION NO.: 34** 

PEBIOD TO: 10/31/18

APPLICATION DATE: 10/19/18

ARCHITECT'S PROJECT NO: GBC-J06663.000

### $\mathbf{AIA}^{\circ}$ Document G703<sup>\*\*</sup> – 1992

### Continuation Sheet (page 2)

AIA Document G702, APPLICATION AND CERTIFICATION FOR PAYMENT, containing Contractor's signed certification is attached. In tabulations below, amounts are stated to the nearest dollar.

Use Column I on Contracts where variable retainage for line items may apply.

|          | 9                                                       |                 |                                         |             |                                           |                                               |              |                                    |                                    |
|----------|---------------------------------------------------------|-----------------|-----------------------------------------|-------------|-------------------------------------------|-----------------------------------------------|--------------|------------------------------------|------------------------------------|
| Α        | В                                                       | С               | D                                       | Е           | F                                         | G                                             |              | Н                                  | I                                  |
|          |                                                         |                 | WORK COMPLETED                          |             | MATERIALS                                 | TOTAL                                         |              |                                    |                                    |
| FFEM NO. | DESCRIPTION OF WORK                                     | SCHEDULED VALUE | FROM PREVIOUS<br>APPLICATION<br>(D + E) | THIS PERIOD | PRESENTLY<br>STORED<br>(NOT IN<br>D OR E) | COMPLETED<br>AND STORED<br>TO DATE<br>(D+E+F) | %<br>(G / C) | BALANCE<br>TO<br>FINISH<br>(C - G) | RETAINAGE<br>(IF VARIABLE<br>RATE) |
|          | Unassigned                                              |                 |                                         |             |                                           |                                               |              |                                    |                                    |
| 1000001  | 100 - OA-00025 - Acceleration<br>Allowance              | 1,707.00        | 0.00                                    | 0.00        | 0.00                                      | 0.00                                          | 0.0%         | 1,707.00                           | 0.0                                |
| 1000002  | 100 - OS-00445 - Rough Install at<br>Auditorium and Cox | (1,707.00)      | 0.00                                    | 0.00        | 0.00                                      | 0.00                                          | 0.0%         | (1,707.00)                         | 0.0                                |

### Grand Total at least: 30%, 60%, 100%

### Continuation Sheet (page 23)

| AIA Document<br>containing Cor<br>In tabulations I<br>Use Column I | G702, APPLICATION AND CERTIFIC<br>ntractor's signed certification is attache<br>below, amounts are stated to the neare<br>on Contracts where variable retainage | CATION FOR PAYMENT,<br>d.<br>est dollar.<br>for line items may apply. |                                         |              |                                           | APPLICA<br>APPLICA<br>PERIOD<br>ARCHITE       | ATION NO.: 34<br>ATION DATE:<br>TO: 10/31/18<br>ECT'S PROJE | и<br>10/19/18<br>СТ NC 363.0 | 00                                 |
|--------------------------------------------------------------------|----------------------------------------------------------------------------------------------------|-----------------------------------------------------------------------|-----------------------------------------|--------------|-------------------------------------------|-----------------------------------------------|-------------------------------------------------------------|------------------------------|------------------------------------|
| А                                                                  | В                                                                                                    | С                                                                     | D                                       | Е            | F                                         | G                                             |                                                             |                              | I                                  |
|                                                                    |                                                                                                    |                                                                       | WORK COMPLETED                          |              | MATERIALS                                 | TOTAL                                         |                                                             |                              |                                    |
| ITEM NO.                                                           | DESCRIPTION OF WORK                                                                                                    | SCHEDULED VALUE                                                       | FROM PREVIOUS<br>APPLICATION<br>(D + E) | THIS PERIOD  | PRESENTLY<br>STORED<br>(NOT IN<br>D OR E) | COMPLETED<br>AND STORED<br>TO DATE<br>(D+E+F) | %<br>(G / C)                                                | (C - G)                      | RETAINAGE<br>(IF VARIABLE<br>RATE) |
| 040.1B                                                             | SUBTOTAL VDC Design Assist                                                                                                    | 43,968.00                                                             | 43,968.00                               | 0.00         | 0.00                                      | 43,968.00                                     | 100.0%                                                      | 0.00                         | 908.60                             |
|                                                                    | GRAND TOTAL                                                                                                    | \$4,626,346.90                                                        | \$4,260,790.50                          | \$227,650.00 | \$0.00                                    | \$4,488,440 0                                 | 97.0%                                                       | \$137,906.40                 | \$207,597.43                       |

AIA Document G703<sup>TM</sup> -- 1992. Copyright © 1953, 1963, 1965, 1971, 1978, 1983 and 1992 by The American Institute of Architects. All rights reserved. WARNING: This AIA® Document is protected by U.S. Copyright Law and International Treaties. Unauthorized reproduction or distribution of this AIA® Document, or any portion of it, may result in severe civil and criminal penalties, and will be prosecuted to the maximum extent possible under the law. Purchasers are permitted to reproduce ten (10) copies of this document when completed. To report copyright violations of AIA Contract Documents, e-mail The American Institute of Architects' legal counsel, copyright@aia.org.

### Payment Documentation – Schedule of Contract Values

|                            | (                                                                               | This form must be               | APP<br>completed by the Cor                         | ENDIX 1<br>ntract Manager an | d the Grantee's Cl                                  | FO/Treasurer.)                                      |                                                 |                                 |                                           |
|----------------------------|---------------------------------------------------------------------------------|---------------------------------|-----------------------------------------------------|------------------------------|-----------------------------------------------------|-----------------------------------------------------|-------------------------------------------------|---------------------------------|-------------------------------------------|
| PROJEC<br>PROJEC<br>CONTR/ | T NAME:<br>T #:<br>ACTOR:                                                       |                                 |                                                     |                              | PER                                                 | APPLIC<br>APPLICAT<br>P<br>RCENT COMPLETE           | ATION NO:<br>TON DATE:<br>ERIOD TO:<br>TO DATE: |                                 |                                           |
| Α                          | В                                                                               | С                               | D                                                   | Е                            | F                                                   | G                                                   | Н                                               | I                               | J                                         |
| ITEM<br>NO.                | DESCRIPTION OF WORK                                                             | SCHEDULED<br>VALUE              | WORK COM<br>FROM PREVIOUS<br>APPLICATION<br>(D + E) | PLETED<br>THIS PERIOD        | MATERIALS<br>PRESENTLY<br>STORED<br>(NOT IN D OR E) | TOTAL<br>COMPLETED AND<br>STORED TO DATE<br>(D+E+F) | %<br>(G÷C)                                      | BALANCE TO<br>FINISH<br>(C - G) | <b>RETAINAGE</b><br>(IF VARIABLE<br>RATE) |
|                            | (Fill in & break down contract values)                                          |                                 |                                                     |                              |                                                     | \$0.00                                              | 0.0%                                            | \$0.00                          |                                           |
|                            |                                                                                 |                                 |                                                     |                              |                                                     | \$0.00                                              | 0.0%                                            | \$0.00                          |                                           |
|                            |                                                                                 |                                 |                                                     |                              |                                                     | \$0.00                                              | 0.0%                                            | \$0.00                          |                                           |
|                            |                                                                                 |                                 |                                                     |                              |                                                     | \$0.00                                              | 0.0%                                            | \$0.00                          |                                           |
|                            |                                                                                 |                                 |                                                     |                              |                                                     | \$0.00                                              | 0.0%                                            | \$0.00                          |                                           |
|                            |                                                                                 | _                               |                                                     |                              |                                                     | \$0.00                                              | 0.0%                                            | \$0.00                          |                                           |
|                            | (Add any change order(s) descriptions)                                          | _                               |                                                     |                              |                                                     | \$0.00                                              | 0.0%                                            | \$0.00                          |                                           |
|                            |                                                                                 |                                 |                                                     |                              |                                                     | \$0.00                                              | 0.0%                                            | \$0.00                          |                                           |
|                            |                                                                                 | + +                             |                                                     |                              |                                                     | \$0.00                                              | 0.0%                                            | \$0.00                          |                                           |
|                            |                                                                                 |                                 |                                                     |                              |                                                     | \$0.00                                              | 0.0%                                            | \$0.00                          |                                           |
|                            |                                                                                 |                                 |                                                     |                              |                                                     | \$0.00                                              | 0.0%                                            | \$0.00                          |                                           |
|                            |                                                                                 |                                 |                                                     |                              |                                                     | \$0.00                                              | 0.0%                                            | \$0.00                          |                                           |
|                            |                                                                                 |                                 |                                                     |                              |                                                     | \$0.00                                              | 0.0%                                            | \$0.00                          |                                           |
|                            |                                                                                 |                                 |                                                     |                              |                                                     | \$0.00                                              | 0.0%                                            | \$0.00                          |                                           |
|                            |                                                                                 |                                 |                                                     |                              |                                                     | \$0.00                                              | 0.0%                                            | \$0.00                          |                                           |
|                            |                                                                                 |                                 |                                                     |                              |                                                     | \$0.00                                              | 0.0%                                            | \$0.00                          |                                           |
|                            | GRAND TOTALS                                                                    | \$0.00                          | \$0.00                                              | \$0.00                       | \$0.00                                              | \$0.00                                              | 0.00%                                           | \$0.00                          | \$0.00                                    |
|                            | GRAND TOTALS                                                                    | 00.00                           | 40100                                               | 40100                        |                                                     | 00100                                               | 010070                                          | 0000                            | 40.00                                     |
| CFO or<br>The und<br>By:   | Treasurer:<br>lersigned certifies that to the best of his/her kno               | owledge, information<br>Date:/_ | and belief the Work cove<br>/                       | rred by this Schedule        | of Contract Values                                  | has been completed                                  | in accordance                                   | e with the Grant A              | Award Agreem ent.                         |
| DIVISIO<br>Contrac         | ON OF CULTURAL AFFAIRS USE ONLY:<br>t Manager: Minimum performance requirements | successfully complete           | d and approved by:                                  |                              |                                                     | Date:                                               | 1 1                                             | <u></u>                         |                                           |

### 1<sup>st</sup> Payment Documentation – Funding Credit Sign

- Intended to be displayed DURING construction
- Sponsored in part by the State of Florida through the Division of Arts and Culture.
- Photo of sign INSTALLED
- Needs may vary by project

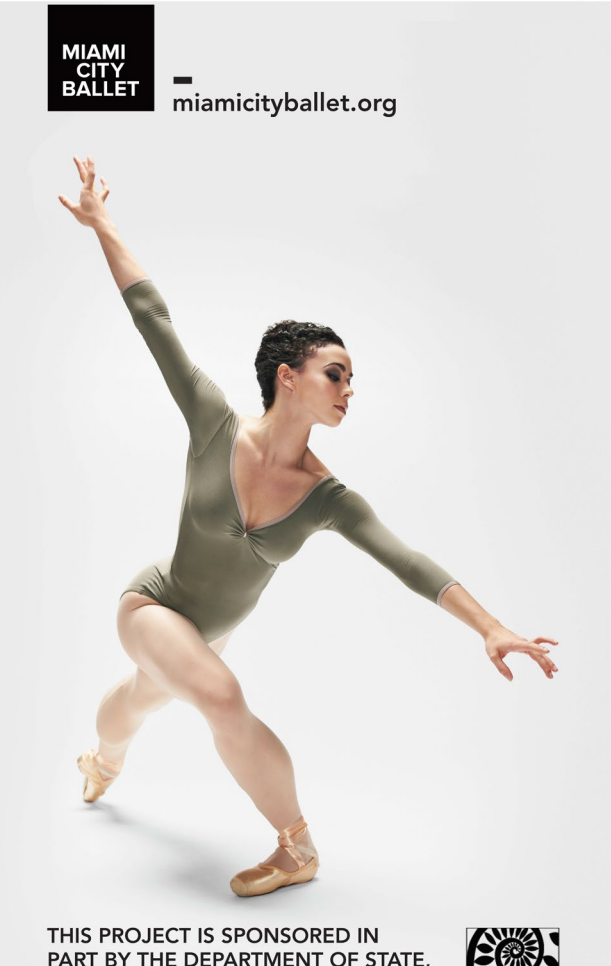

THIS PROJECT IS SPONSORED IN PART BY THE DEPARTMENT OF STATE, DIVISION OF CULTURAL AFFAIRS, THE FLORIDA COUNCIL OF ARTS AND CULTURE AND THE STATE OF FLORIDA.

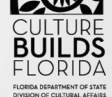

### Funding Credit Sign

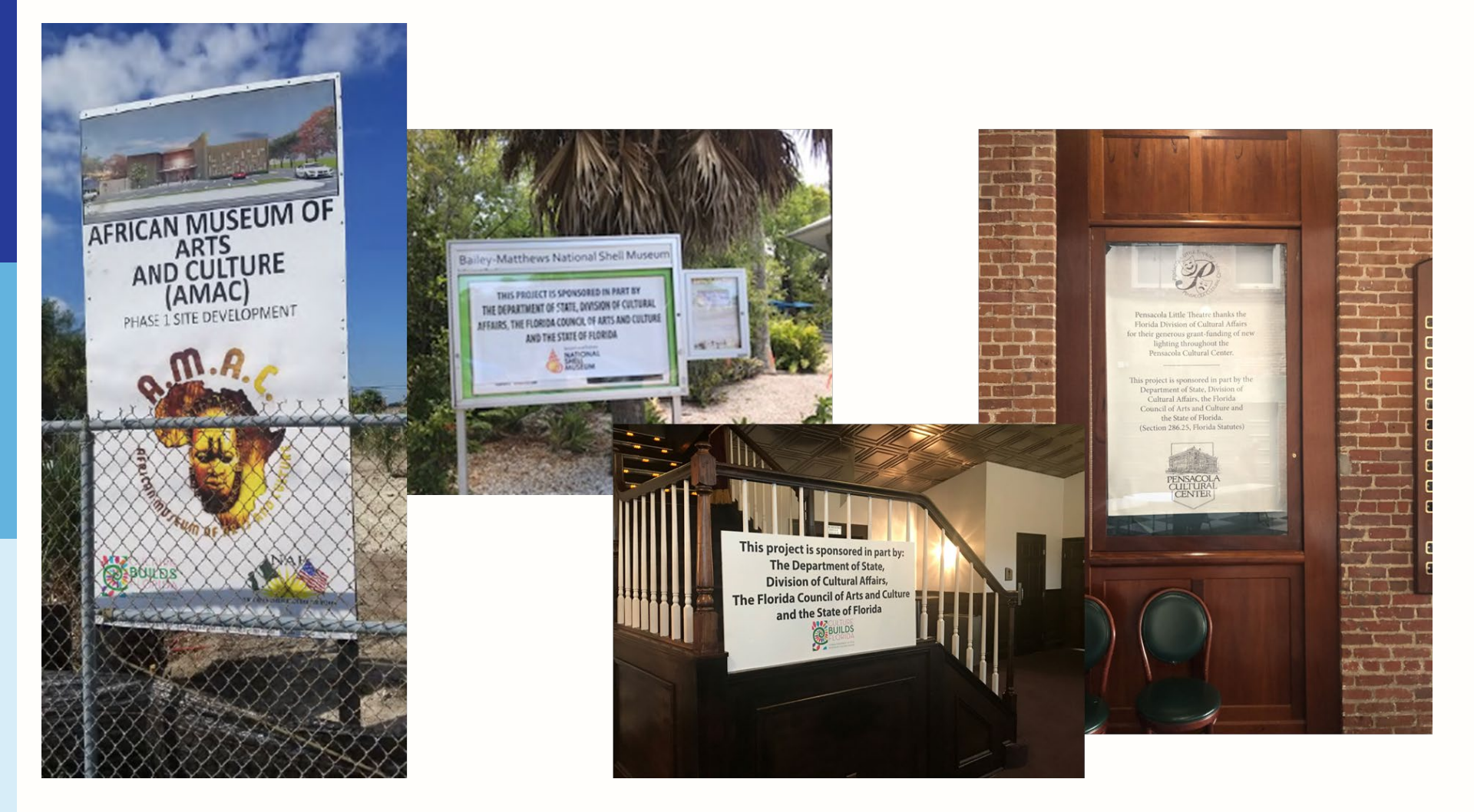

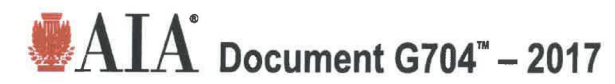

### **Certificate of Substantial Completion**

. . . .

| PROJECT: (name and address)  | CONTRACT INFORMATION:                                 | CERTIFICATE INFORMATION:          |
|------------------------------|-------------------------------------------------------|-----------------------------------|
| The New Norton Museum of Art | Contract For: Norton Museum of Art<br>Expansion Phase | Certificate Number: 001           |
| 1450 S. Dixie Highway        | Date: 06/01/2014                                      | Date: 02/26/2019                  |
| West Palm Beach, FL 33401    |                                                       |                                   |
| OWNER: (name and address)    | ARCHITECT: (name and address)                         | CONTRACTOR: (name and address)    |
| Norton Museum of Art         | CBT/ Childs Bertman Tseckares Inc.                    | Gilbane Building Company          |
| 1450 S. Dixie Highway        | 110 Canal Street, Boston, MA 02114                    | 1499 W Palmetto Park Rd Suite 105 |
| West Palm Beach, FL 33401    |                                                       | Boca Raton, FL 33486              |
|                              |                                                       |                                   |

The Work identified below has been reviewed and found, to the Architect's best knowledge, information, and belief, to be substantially complete. Substantial Completion is the stage in the progress of the Work when the Work or designated portion is sufficiently complete in accordance with the Contract Documents so that the Owner can occupy or utilize the Work for its intended use. The date of Substantial Completion of the Project or portion designated below is the date established by this Certificate. *(Identify the Work, or portion thereof, that is substantially complete.)* 

Norton Museum of Art - Expansion Phase

CBT/ Childs Bertman Tseckares Inc. ARCHITECT (Firm Name)

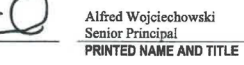

al 2/26/2019 E AND TITLE DATE OF SUBSTANTIAL COMPLETION

### WARRANTIES

The date of Substantial Completion of the Project or portion designated above is also the date of commencement of applicable warranties required by the Contract Documents, except as stated below:

(Identify warranties that do not commence on the date of Substantial Completion, if any, and indicate their date of commencement.)

### WORK TO BE COMPLETED OR CORRECTED

A list of items to be completed or corrected is attached hereto, or transmitted as agreed upon by the parties, and identified as follows: (*ldentify the list of Work to be completed or corrected.*) Purch List & Kronzoian Weak Dustrandia (Dated 2060019)

Punch List & Expansion Work Outstanding (Dated 2/26/2018)

SIGNATURE

The failure to include any items on such list does not alter the responsibility of the Contractor to complete all Work in accordance with the Contract Documents. Unless otherwise agreed to in writing, the date of commencement of warranties for items on the attached list will be the date of issuance of the final Certificate of Payment or the date of final payment, whichever occurs first. The Contractor will complete or correct the Work on the list of items attached hereto within 90 (Ninety) days from the above date of Substantial Completion.

Cost estimate of Work to be completed or corrected: \$1,500,000

The responsibilities of the Owner and Contractor for security, maintenance, heat, utilities, damage to the Work, insurance, and other items identified below shall be as follows:

(Note: Owner's and Contractor's legal and insurance counsel should review insurance requirements and coverage.)

The Owner and Contractor hereby accept the responsibilities assigned to them in this Certificate of Substantial Completion:

| Gilbane Building Compar | 1 <b>y</b> |                        |              |             |
|-------------------------|------------|------------------------|--------------|-------------|
| CONTRACTOR (Firm        | SIGNATURE  | PRINTED NAME AND TITLE | DATE         | Bridding to |
| Name)                   | 1 pz       | John Backman           |              |             |
| Norton Museum of Art    | Umk. phin  | Project Director       | 1 March 2019 |             |
| OWNER (Firm Name)       | SIGNATURE  | PRINTED NAME AND TITLE | DATE         | _           |
|                         |            |                        |              |             |

AIA Document G764<sup>TM</sup> – 2017. Copyright © 1963, 1978, 1992, 2000 and 2017 by The American Institute of Architects. All rights reserved. WARNING: This AIA® Document is protected by U.S. Copyright Lew and International Treatise. Unation-raced reproduction or distribution of this AIA® Document, or any portion of it, may result in avever civil and original parameters. In automatic the maximum extern possible under the law. This document was produced by AIA software at 16:07:21 ET on 02/27/2019 under Order No. 1551956559 which expires on 11/29/2019, and is not for resale. (389ADASF)

### Final Payment Documentation – AIA G704

### CERTIFICATE OF CONTRACT COMPLETION

CHIEF FINANCIAL OFFICER:

CONTRACT FOR:

CONTRACT DATE:

THE PROJECT NO:

Final Payment Documentation – Affidavit of Completion I CERTIFY: That the work under the above named contract, including all amendments thereto, has been satisfactorily completed; that all charges against the project, including those incurred by Subcontractors, have been paid in full and in accordance with the terms of the contract; that no liens have attached against the property and improvements of Owner; that no notice of intention to claim liens is outstanding; that no suits are pending by reasons of work on the project under the contract; that all Workmen's Compensation claims have been settled and that no public liability claims are pending. Affidavit is made for the purpose of obtaining final payment on said contract.

CHIEF FINANCIAL OFFICER:

BY:

Signature

Printed Name

Printed Title

Sworn to and subscribed before me, a notary public, this \_\_\_\_\_\_, 20\_\_\_\_\_, 20\_\_\_\_\_,

Notary Public

My commission Expires:

### Single Audit Act

- If your organization EXPENDS more than \$750,000 in state or federal funds in one fiscal year, you must provide the Auditor General with a copy of your Sing Audit. Please see Attachment E of the Grant Award Agreement for more information.
- Includes ALL state or federal funds, not just Division of Arts & Culture grants.
- Reports include SAA statement for you to acknowledge your responsibility for this requirement.

### **Contract Amendments**

Amendments are necessary if you:

- Need to alter your Scope of Work
- Need to change items in your budget (more than 20% variance)
- Need to extend the grant end date (six-month increments)
- NOT for failure to read or understand administrative requirements or to raise sufficient matching funds
- Contact the Division before you enter request in dosgrants.com. Requests are considered on a case-by-case basis
- Must be requested at least 30 days before end of grant period
- Access amendment request from the Grant Record Detail page
- Must be signed by authorizing official (keep approval time in mind)

## Noncompliance

Section 28: Grantees who have not satisfied administrative requirements will be placed in non-compliance. This may include failures to:

Meet deadlines

- Submit required documentation
- Make required revisions or corrections
- Respond to Department requests for information in a timely manner
- Complete work in accordance with SOI Standards and/or the agreed upon Scope of Work

### While in non-compliance:

- Status applies to entire organization
- Payment of funds suspended for all Department of State grants
- Organization unable to request payment or apply for additional grants

Failure to resolve non-compliance may lead to:

Mandatory return of portion or entire amount of Grant Award

Grant termination

Organization prohibited from applying for future grants with Department of State divisions

### Reminders

- No expenditures may be made before or after the grant period.
- Payments are based on completion of the entire project including grant AND matching funds. All documentation should reflect that.
- Maintain a grant file
- Keep records, invoices, receipts, etc. for 10 years following the close of the grant

We are here to help! Please contact your Program Manager immediately if there are any changes to your organization or grant, or if you have any questions.

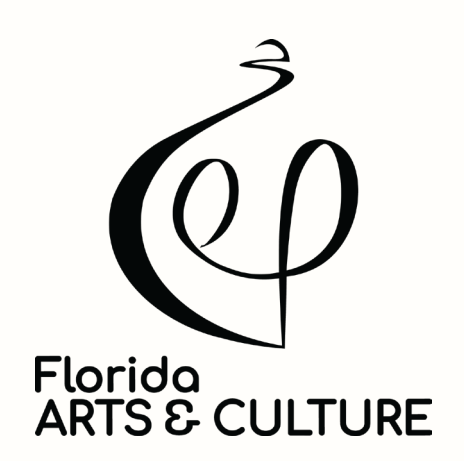

LOGO

# Florida ARTS & CULTURE

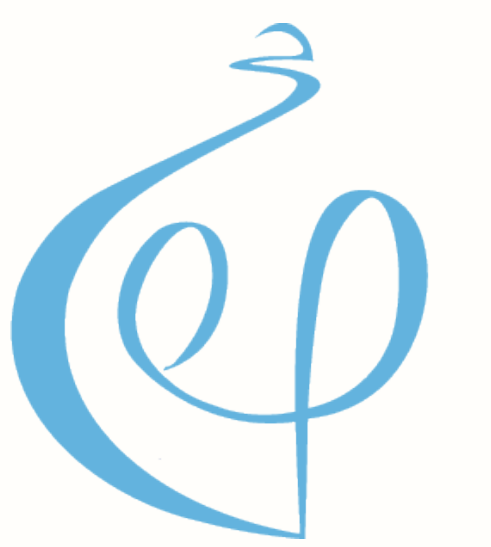

# Florida ARTS & CULTURE

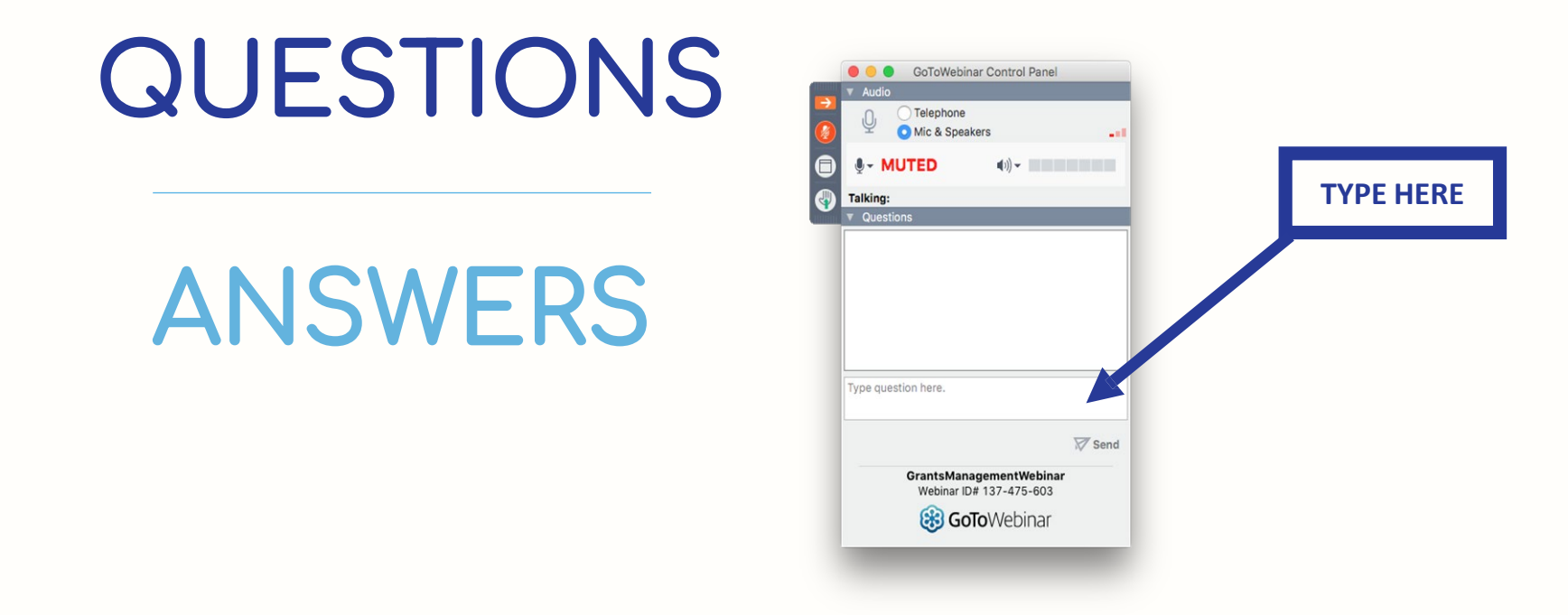

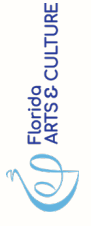

Links for the presentation and materials will be emailed to today's participants after the session.